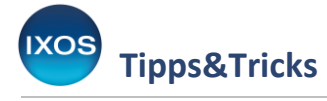

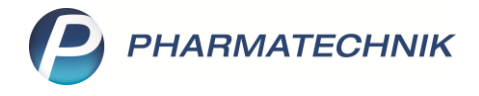

## Positionsbezogene Informationen für Lieferschein und Rechnung erfassen

Bei der Belieferung von Faktura-Aufträgen kann es hin und wieder zu Abweichungen von der Bestellung kommen, die dem Empfänger mitgeteilt werden müssen. Auch für pharmazeutische Hinweise zu bestellten Artikeln, z. B. zu veränderten Lagerbedingungen oder Darreichungsformen, wird in der Praxis oft zum Telefon gegriffen. In IXOS haben Sie nun die Möglichkeit, zu jeder Verkaufsposition eine Information zu hinterlegen, die auf Lieferschein und Rechnung erscheint. So können Sie die Empfänger zuverlässig über Besonderheiten informieren, unabhängig von deren telefonischer Erreichbarkeit.

Die Informationen bleiben dabei auch in IXOS gespeichert und somit jederzeit nachvollziehbar. In diesem Artikel lesen Sie, wie es geht.

Beginnen Sie mit der Erfassung des Auftrags in der Faktura wie gewohnt.

Öffnen Sie dann das Kontextmenü per Klick mit der rechten Maustaste auf den gewünschten Artikel, zu dem eine Information hinterlegt werden soll. Im aufklappenden Menü klicken Sie nun mit der linken Maustaste auf die Funktion Hinweis Lieferschein/Rechnung.

Ein Kontextmenü mit zum jeweiligen Kontext passenden Funktionen wird Ihnen in verschiedenen IXOS-Modulen angeboten. Es öffnet sich stets mit einem Klick der rechten Maustaste auf das betreffende Element. Aus dem sich öffnenden Menü wählen Sie dann mit der linken Maustaste die gewünschte Funktion aus.

Auf Standard-Tastaturen (nicht PHARMATECHNIK-Tastatur) gibt es auch eine Taste 📃 für das Kontextmenü. Diese befindet sich links neben der rechten Strg-Taste. Mit den Pfeiltasten navigieren Sie dann zur gewünschten Funktion.

Eine Übersicht über die Funktionen in Kontextmenüs in IXOS finden Sie in der IXOS Onlinehilfe.

| <ul> <li>✓ Faktura → Auftrag</li> </ul> |                                         | ௺ĿĿ? @ ♂×                          |
|-----------------------------------------|-----------------------------------------|------------------------------------|
| Normal 0,00 € Rezept 0,00 € Privat      | 195,87 € grünes Rp. 0,00 €              | Total 195,87 €                     |
| A 🖓 🖓 📽 🎉 🖗 🖪 🔳                         |                                         | Za Va Ea                           |
| Kunde Herr Kurt Lambertz, Bantein       | Geb: 05.09.1942 (78 J.)                 | IK IK 107299005, AOK PLUS          |
| Status                                  | 0                                       | Arzt Arzt: Dr.med. Lysann Blessing |
| NL Be Artikelbezeichnung                | DAR Einhei                              | t Mg Abg VK Einzel Gesamt          |
| 62,79 FASTJEKT AUTOINJEKTOR             | PEN 15                                  | t 1 1 97,02 97,02 97,02            |
|                                         | Sonderkennzeichen setzen                |                                    |
| 36.06                                   | Sonderkennzeichen löschen               |                                    |
| 30,00                                   | Dosierung                               |                                    |
|                                         | Indikationen (Fertigarzneimittel)       |                                    |
| 97,02                                   | Standardhinweise                        |                                    |
|                                         | Produktinformationen                    |                                    |
|                                         | Hinweise drucken                        |                                    |
|                                         | Artikelverwaltung                       |                                    |
|                                         | Verordnungsvorgaben                     |                                    |
| ▼ 3/1 Art.                              | Als "Neinverkauf / Defekt" kennzeichnen |                                    |
| ZUfrei ZUpfl.                           | Packungsinformationen                   |                                    |
|                                         | Hinweis Lieferschein/Rechnung           |                                    |
| Bon Gebühr                              | Alle Packungsgrößen                     |                                    |
| Menge                                   | Nachliefermenge entfernen               | YZZOR RA                           |

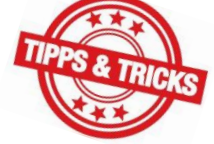

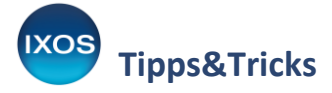

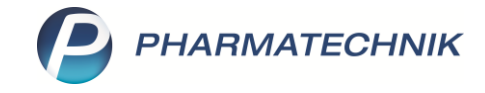

Alternativ gelangen Sie auch über **Position ändern – Strg+F8** zur gewünschten Funktion. Wählen Sie im Fenster **Position ändern** den Eintrag **Hinweis für Lieferschein und Rechnung** aus.

| ✓ Faktura > Auftrag P L L ? © A × |                          |                        |                             |                      |                            |                    |              |                     |               |                      |
|-----------------------------------|--------------------------|------------------------|-----------------------------|----------------------|----------------------------|--------------------|--------------|---------------------|---------------|----------------------|
| Normal                            | 0,00 € Rezept            | 0,00 € Priva           | at 195,87€                  | grünes Rp.           | 0,00 €                     |                    |              |                     | Total         | 195,87 €             |
|                                   |                          |                        | H                           |                      |                            |                    |              |                     | Z             | V E                  |
| Kunde He                          | err Kurt Lambertz, Bante | In                     | Geb: 05                     | .09.1942 (78 J.)     |                            |                    | IK IK        | 107299005, A        | OK PLUS       | 1                    |
| Status                            |                          |                        | 0                           |                      |                            |                    | Arzt A       | rzt: Dr.med. Ly     | sann Blessing | 6                    |
|                                   | NL Be Artike             | lbezeichnung           |                             |                      | DAR                        | Einheit Mg         | Abg          | νк                  | Einzel        | Gesamt               |
| 62,79                             | FAST.                    | JEKT AUTOINJE          | KTOR                        |                      | 🧓 PEN                      | 1St 1              | 1 9          | 7,02                | 97,02         | 97,02                |
|                                   |                          | F                      | Position ändern             |                      |                            |                    | ?            |                     |               |                      |
| 36,06                             | -                        |                        | V VK kalkulieren            |                      |                            |                    |              |                     |               |                      |
|                                   |                          |                        | S Sonderkennzeich           | en setzen            |                            |                    |              |                     |               |                      |
| 97,02                             |                          |                        | R Referenzpreis set         | zen                  |                            |                    |              |                     |               |                      |
|                                   |                          |                        | F Hinweis für Liefer        | schein und Rec       | hnuna                      |                    |              |                     |               |                      |
|                                   |                          |                        |                             |                      |                            |                    |              |                     |               |                      |
|                                   |                          |                        |                             |                      |                            |                    |              |                     |               |                      |
|                                   |                          |                        |                             |                      |                            |                    |              |                     |               |                      |
| ▼ 3/1 Art. ▲                      |                          |                        |                             |                      | ОК                         | Abbrecher          | 1            |                     |               |                      |
| ZUfrei ZUpfl.                     |                          |                        |                             |                      | F12                        | Esc                |              |                     |               |                      |
| Bon Gebühr                        |                          | 31.05.2021             |                             |                      |                            |                    |              |                     | per Bote      | 0 +                  |
|                                   |                          |                        |                             | ſ                    |                            | <b>∕ \</b> ♥       |              |                     | 2             |                      |
| Menge                             |                          |                        |                             | l                    |                            |                    |              |                     |               | <u>é</u> li          |
| Storno Sonder                     |                          |                        | Aus Vorablieferung:         | 0                    | Geliefer                   | te Menge: 0        |              | Fakturierte I       | Menge: 0      |                      |
|                                   | Anbieter: MEDA Pharm     | a GmbH & Co. K         | PZN: 03680917               |                      | Lagerm                     | enge: 1            |              |                     |               |                      |
| Strg                              | Erweiterte Kos<br>Suche  | stenträger Sto<br>Arzt | rno Externe<br>Bestelldaten | Sonder<br>Positionen | Online Anfr.<br>Bestellung | Position<br>ändern | Rezeptschuld | Sofort-<br>Rechnung | F&P-Anfrage   | Ohne LS<br>erstellen |
| Alt                               | Strg+F2 S                | itrg+F3 Strg           | J+F4 Strg+F5                | Strg+F6              | Strg+F7                    | Strg+F8            | Strg+F9      | Strg+F10            | Strg+F11      | Strg+F12             |

Es öffnet sich ein Textfenster. Hinterlegen Sie den gewünschten Text zum Artikel und bestätigen Sie mit **OK – F12**.

| Hinweis für Lieferschein und Rechnung erfassen                                                |                 |
|-----------------------------------------------------------------------------------------------|-----------------|
| Hinweis                                                                                       |                 |
| Achtung: Haltbarkeit nur 3 Monate - Pen mit längerem Verfalldatur<br>leider nicht erhältlich. | n derzeit \land |
| Text<br>löschen                                                                               | Abbrechen       |
| F4 F12                                                                                        | Esc             |

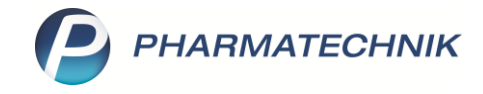

Sie können den zugewiesenen Hinweistext in den Artikelinformationen im unteren Bereich des Kassen- / Faktura-Fensters anzeigen lassen. Die dort gezeigten Informationen wählen Sie in den Systemeinstellungen, im Menü Verkauf unter Kasse  $\rightarrow$  Gültigkeitsbereich: Systemparameter  $\rightarrow$  Artikelinformationen aus.

Wenn Sie den **Hinweis Lieferschein/Rechnung** zur Anzeige in den Artikelinformationen auswählen, sehen Sie den Hinweis aus Platzgründen meist nur abgekürzt. Der Tooltip zeigt dann den gesamten Text.

| 0                | Hinweis: Achtung: Haltbarkeit nur 3 Monate - Pen mit längerem Verfalldatum derzeit leider nicht erhältlich. |  |
|------------------|----------------------------------------------------------------------------------------------------|--|
| rma GmbH & Co. K | Hinweis: Achtung: Haltbarkeit nur 3 Mo Lagermenge: 1                                                        |  |

Ist der Auftrag fertig erfasst, wird im Detailbereich des Auftrags in der Faktura-Übersicht (Reiter Aufträge, Lieferscheine, Rechnungen/Kredite oder Mahnungen) durch ein blaues Info-Icon (1) symbolisiert, dass ein Hinweistext zum Artikel vorliegt. Der Tooltip zeigt den entsprechenden Text an.

| A        | Rechenbasis<br>Ilgemein                                                                                                    | Brutto<br><u>B</u> elieferung | Im Voraus gel | eistete Zahl | ung  |         | €     |    |                |             |             |                |
|----------|----------------------------------------------------------------------------------------------------|-------------------------------|---------------|--------------|------|---------|-------|----|----------------|-------------|-------------|----------------|
|          | Artikelbezeichn                                                                                                    | iung                          |               | PZN          | DAR  | Einheit | Menge | NL | VK             | Kundenpreis | Gesamtpreis | Kunde          |
|          | HUMALOG 100                                                                                                    | 1                             |               | 07242485     | ILO  | 1X10ml  | 1     |    | 49,16          | 49,16       | 49,16 🔛     | Lambertz, Kurt |
| -        | BISOPROLOL 5                                                                                                    | 1A PHARMA                     |               | 03820525     | FTA  | 100St   | 1     |    | 13,63          | 13,63       | 13,63 🔣     | Lambertz, Kurt |
| -        | HCT 1A PHARM                                                                                                    | A 25MG TABL                   |               | 06453257     | TAB  | 100St   | 1     |    | 16,08          | 16,08       | 16,08 📷     | Lambertz, Kurt |
| <u> </u> | CANDESARTAN                                                                                                    | 1A PHARMA 8MG                 |               | 00070100     | TAD. | ooci    | 4     |    | 10.00          | 10.00       | 10.00       | Lambertz, Kurt |
| eta 🔤    | Achter and Achter and |                               |               |              |      |         |       |    | Lambertz, Kurt |             |             |                |
|          |                                                                                                    |                               |               |              |      |         |       |    |                |             |             |                |

Auf **Lieferschein** und **Rechnung** wird der in IXOS eingegebene Hinweis mit aufgedruckt. Ihr Kunde wird somit direkt bei Erhalt der Ware auf wichtige Informationen aufmerksam gemacht.

|       | Kobold Apotheke, Münchner Str. 15, 82319 St<br>Herrn<br>Kurt Lambertz<br>Am Zuckerhut 174<br>31029 Banteln | <u>arnberg</u> |                            |                     | Kur<br>Auf<br>Lie<br>Bea | ndennr.<br>tragsnr.<br>ferscheinn<br>ferdatum<br>arbeiter | r.<br>Frau  | 20883<br>2129<br>2327<br>31.05.2021<br>Vivien Faber<br>Seite 1 / 1 |
|-------|----------------------------------------------------------------------------------------------------|----------------|----------------------------|---------------------|--------------------------|-----------------------------------------------------------|-------------|--------------------------------------------------------------------|
| Menge | Artikelbezeichnung                                                                                         | DAR            | Lieferschei<br>Einheit PZN | in<br><sub>Kz</sub> | VK/ZuMehr                | Rabatt                                                    | Kundenpreis | Gesamt                                                             |
|       |                                                                                                    |                |                            | D                   |                          |                                                           |             | 10.00.0                                                            |
| 1     | BISOPROLOL 5 1A PHARMA                                                                                     | FTA            | 100St 03820525             | P                   | 13,63 €                  |                                                           | 13,63 €     | 13,63 €                                                            |
| 1     | CANDESARTAN 1A PHARMA 8MG                                                                                  | TAB            | 98St 09273159              | P                   | 19,98 €                  |                                                           | 19,98 €     | 19,98 €                                                            |
| 1     | FASTJEKT AUTOINJEKTOR                                                                                      | PEN            | 1St 03680917               | Р                   | 97,02€                   |                                                           | 97,02 €     | 97,02€                                                             |
|       | Achtung: Haltbarkeit nur 3 Monate - Pen n<br>nicht erhältlich.                                             | nit längerem   | Verfalldatum derzeit le    | ider                |                          |                                                           |             |                                                                    |
| 1     | HCT 1A PHARMA 25MG TABL                                                                                    | TAB            | 100St 06453257             | Р                   | 16,08 €                  |                                                           | 16,08 €     | 16,08 €                                                            |
| 1     | HUMALOG 100                                                                                                | ILO            | 1X10ml 07242485            | Ρ                   | 49,16 €                  |                                                           | 49,16 €     | 49,16€                                                             |
|       |                                                                                                    |                |                            |                     | Wert der                 | Lieferung                                                 | j (Brutto)  | 195,87 €                                                           |